# Catalyst 9800 WLCでのAP加入プロセスについ て

内容 <u>はじめに</u> 前提条件 <u>要件</u> <u>使用するコンポーネント</u> <u>背景説明</u> <u>CAPWAPセッションの確立</u> <u>DTLSセッションの確立</u> <u>ワイヤレスLANコントローラの検出方法</u> <u>ワイヤレスLANコントローラの選択</u> CAPWAPステートマシン <u>CAPWAP状態:検出</u> <u>CAPWAPの状態:DTLSのセットアップ。</u> <u>CAPWAP状態:参加</u> <u>CAPWAP状態:イメージデータ</u> <u>CAPWAP状態:設定</u> <u>CAPWAP状態:Run</u> <u>設定</u> <u>スタティックWLCの選択</u> <u>APへのTelnet/SSHアクセスの有効化</u> <u>データリンク暗号化</u> 確認 <u>トラブルシュート</u> 既知の問題 WLC GUIのチェック コマンド <u>WLCから</u> <u>Wave 2およびCatalyst 11ax APから</u> <u>Wave 1 APから</u> 放射性物質トレース

## はじめに

このドキュメントでは、Cisco Catalyst 9800 WLCを使用したAP加入プロセスについて詳しく説 明します。

## 前提条件

## 要件

次の項目に関する知識があることが推奨されます。

- ・ Control and Provisioning Wireless Access Points(CAPWAP)の基本的な知識
- ・ ワイヤレスLANコントローラ(WLC)の使用に関する基本的な知識

## 使用するコンポーネント

このドキュメントの情報は、次のソフトウェアとハードウェアのバージョンに基づいています。

- Catalyst 9800-L WLC、Cisco IOS® XE Cupertino 17.9.3
- Catalyst 9120AXEアクセスポイント

このドキュメントの情報は、特定のラボ環境にあるデバイスに基づいて作成されました。このド キュメントで使用するすべてのデバイスは、クリアな(デフォルト)設定で作業を開始していま す。本稼働中のネットワークでは、各コマンドによって起こる可能性がある影響を十分確認して ください。

## 背景説明

CAPWAPセッションの確立

Control And Provisioning Wireless Access Point(CAPWAP)は、アクセスポイント(AP)とワイヤレスLANコントローラ(WLC)で使用される転送メカニズムを提供するプロトコルです。CAPWAP制御の場合は、安全な通信トンネルを介して制御およびデータプレーン情報を交換します。

AP加入プロセスを詳しく説明するには、Control And Provisioning Wireless Access Point(CAPWAP)セッションの確立プロセスを理解することが重要です。

CAPWAPプロセスを開始する前に、APにIPアドレスが必要であることに注意してください。 APにIPアドレスがない場合、APはCAPWAPセッション確立プロセスを開始しません。

- 1. アクセスポイントがディスカバリ要求を送信します。詳細については、「WLCの検出方法 」セクションを参照してください
- 2. WLCがディスカバリ応答を送信する
- DTLSセッションの確立。この後、この後のすべてのメッセージは暗号化され、パケット分析ツールでDTLSアプリケーションデータパケットとして表示されます。
- 4. アクセスポイントが参加要求を送信
- 5. WLCが加入応答を送信する
- 6. APがイメージチェックを実行します。WLCと同じイメージバージョンの場合は、次の手順 に進みます。存在しない場合は、WLCからイメージをダウンロードし、リブートして新し いイメージをロードします。この場合は、手順1からプロセスを繰り返します。
- 7. アクセスポイントが設定ステータス要求を送信します。
- 8. WLCが設定ステータス応答を送信する
- 9. アクセスポイントがRUN状態になる
- 10. RUN状態の間、CAPWAP Tunnel Maintenanceは2つの方法で実行されます。

1. キープアライブは、CAPWAPデータトンネルを維持するために交換されます

2. APがWLCにエコー要求を送信すると、WLCはそれぞれのエコー応答で応答される必要があります。これは、CAPWAP制御トンネルを維持するためです。

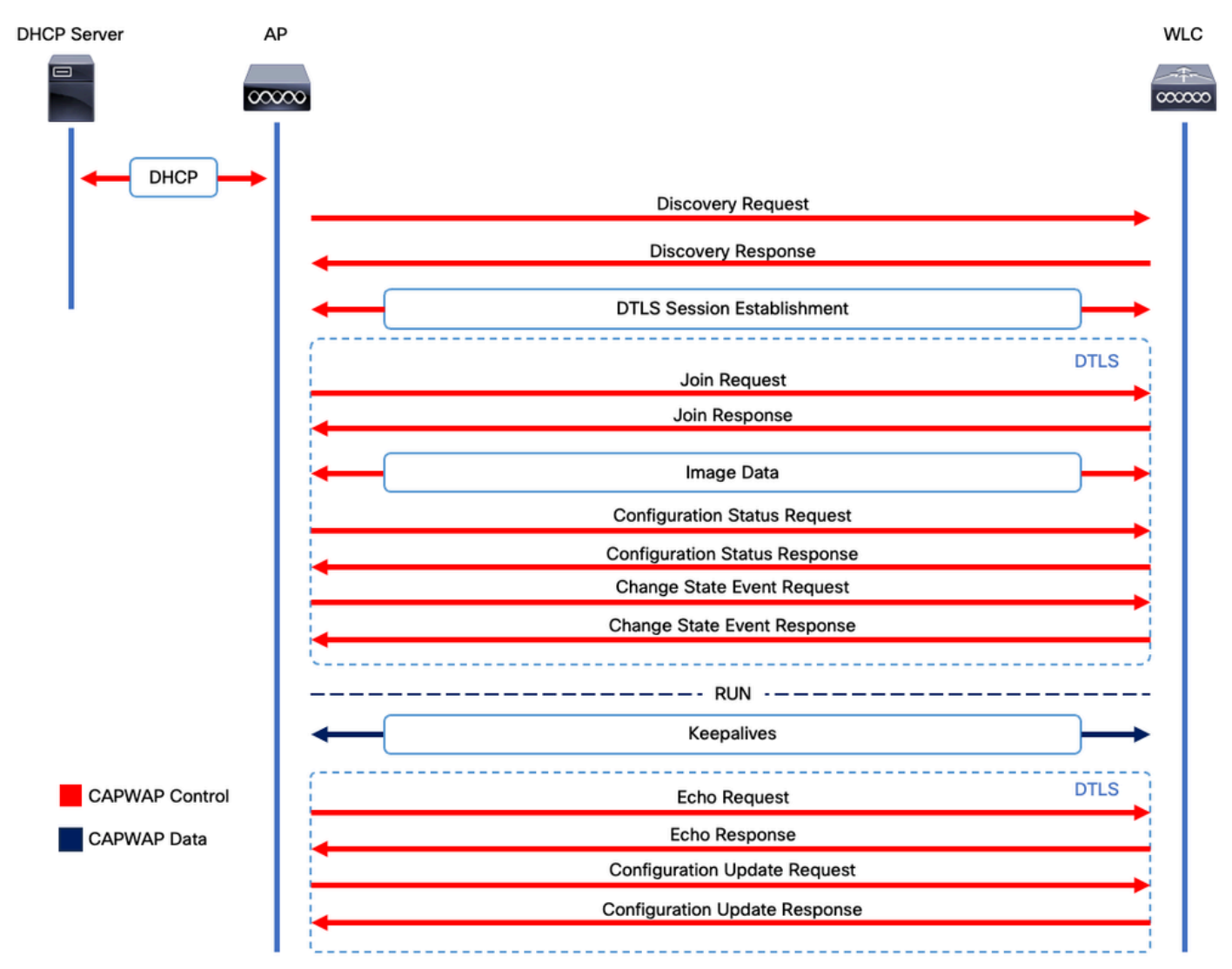

CAPWAPセッション確立プロセス

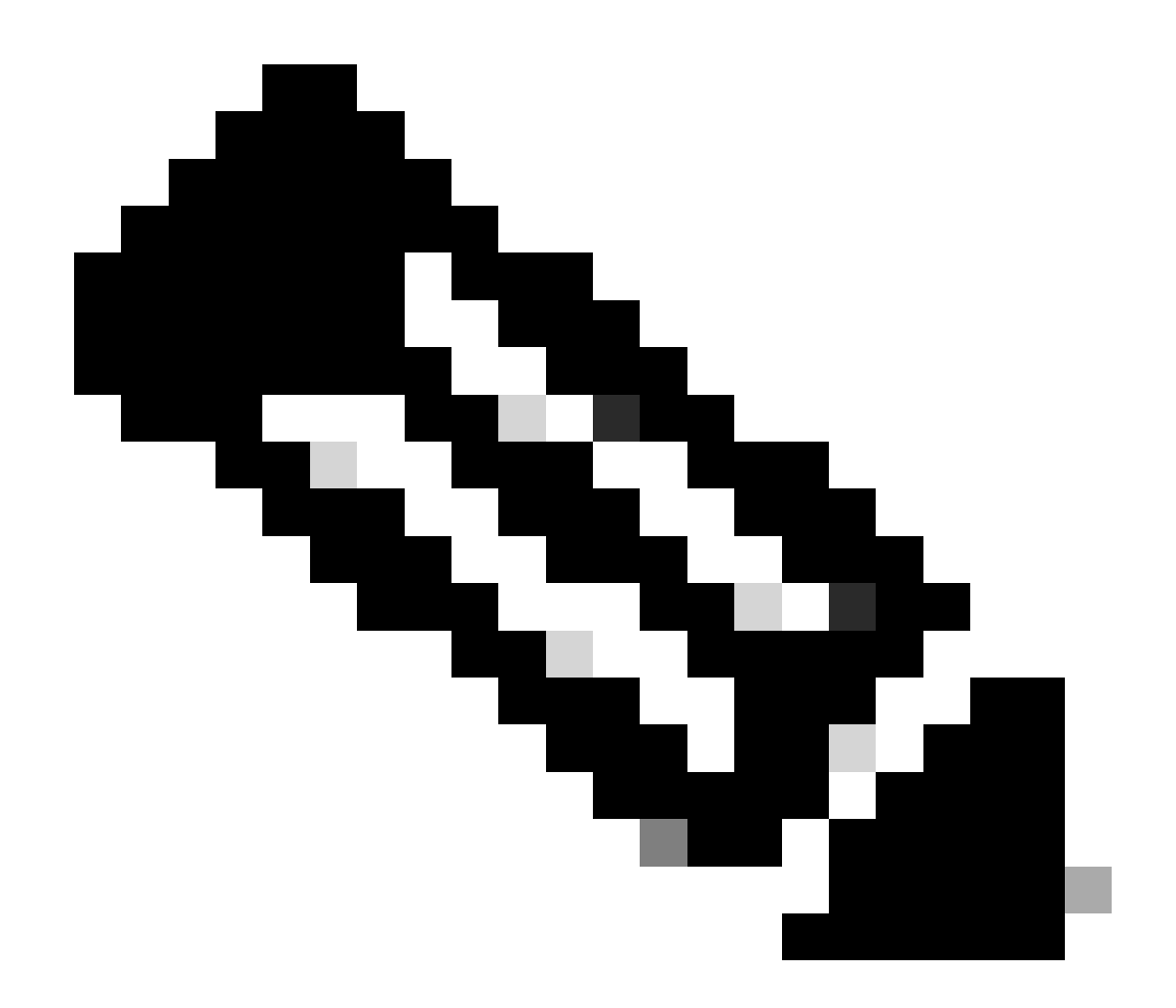

注:RFC 5415に従い、CAPWAPはUDPポート5246(CAPWAP制御用)および 5247(CAPWAPデータ用)を使用します。

## DTLSセッションの確立

アクセスポイントがWLCから有効なディスカバリ応答を受信すると、アクセスポイント間に DTLSトンネルが確立され、以降のすべてのパケットが安全なトンネルを介して送信されます。次 に、DTLSセッションを確立するプロセスを示します。

- 1. APがClient Helloメッセージを送信する
- 2. WLCが検証に使用されるcookieを含むHelloVerifyRequestメッセージを送信します。
- 3. APが検証に使用されるcookieを含むClientHelloメッセージを送信します。
- 4. WLCは次のパケットを順に送信します。
  - 1. サーバHello
    - 2. 証明書
    - 3. サーバキー交換
    - 4. 証明書要求

## 5. サーバHelloDone

- 5. APは次のパケットを順に送信します。
  - 1. 証明書
  - 2. ClientKeyExchange(必須)
  - 3. 証明書の確認
  - 4. ChangeCipherSpec
- 6. WLCはAPのChangeCipherSpecに対し、独自のChangedCipherSpecで応答します。
  - 1. ChangeCipherSpec

WLCから最後のChangedCipherSpecメッセージが送信された後、セキュアトンネルが確立され、 両方向で送信されるすべてのトラフィックが暗号化されます。

ワイヤレスLANコントローラの検出方法

アクセスポイントにネットワーク内の1つのWLCの存在を知らせる方法はいくつかあります。

- DHCPオプション43:このオプションは、加入するWLCのIPv4アドレスをAPに提供します。
   このプロセスは、APとWLCが異なるサイトにある大規模な導入に便利です。
- DHCPオプション52:このオプションは、加入するWLCのIPv6アドレスをAPに提供します。
   このコマンドは、DHCPオプション43と同じシナリオで便利に使用できます。
- DNSディスカバリ:APはドメイン名CISCO-CAPWAP-CONTROLLER.localdomainを照会します。参加するWLCのIPv4またはIPv6アドレスを解決するようにDNSサーバを設定する必要があります。このオプションは、WLCがAPと同じサイトに保存されている導入に便利です。
- レイヤ3ブロードキャスト:APは自動的にブロードキャストメッセージを255.255.255.255に
   送信します。APと同じサブネット内のすべてのWLCが、このディスカバリ要求に応答すると想定されます。
- **スタティック設定**: capwap ap primary-base <wlc-hostname> <wlc-IP-address>コマンドを使用して、AP内のWLCのス タティックエントリを設定できます。

• モビリティディスカバリ:APが以前、モビリティグループの一部であったWLCに加入していた場合、APはそのモビリ ティグループ内にあるWLCのレコードも保存します。

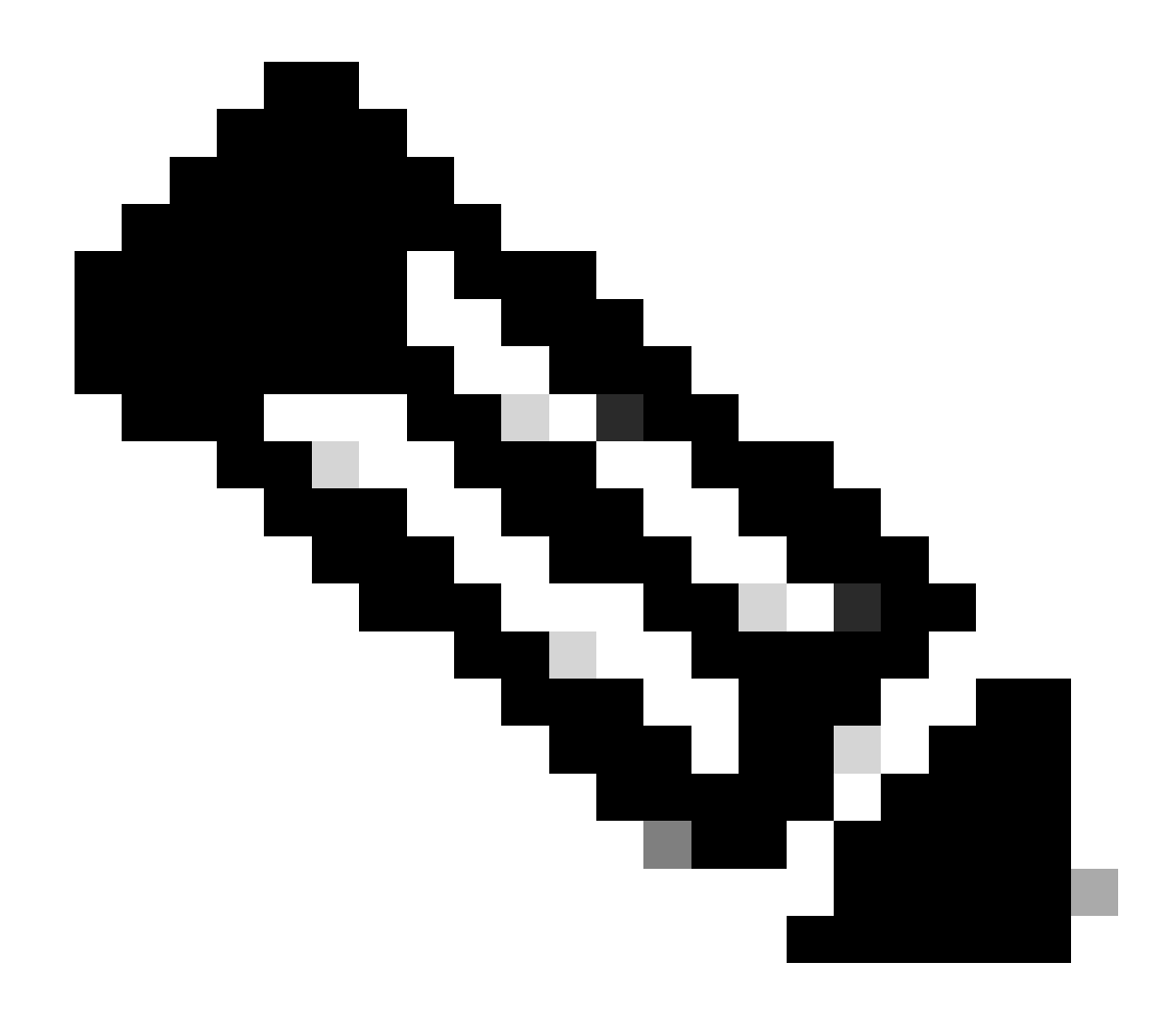

注:上記のWLCディスカバリ方式には優先順位はありません。

ワイヤレスLANコントローラの選択

いずれかのWLCディスカバリ方法を使用して任意のWLCからディスカバリ応答を受信したAPは、次の基準で加入するコントロー ラを1つ選択します。

- プライマリコントローラ(capwap ap primary-base <wlc-hostname> <wlc-IP-address>コマンドで設定)
- セカンダリコントローラ(capwap ap secondary-base <wlc-hostname> <wlc-IP-address>コマンドで設定)

• ターシャリコントローラ(capwap ap tertiary-base <wlc-hostname> <wlc-IP-address>コマンドで設定)

• プライマリ、セカンダリ、またはターシャリWLCが事前に設定されていない場合、APは、使用可能なAPの容量が最大 である独自のディスカバリ応答を使用してディスカバリ要求に応答した最初のWLC(つまり、任意の時点で最も多くの APをサポートできるWLC)への加入を試みます。

CAPWAPステートマシン

APコンソールでは、CAPWAPステートマシンを追跡できます。追跡は、「CAPWAPセッションの確立」セクションで説明する手順を実行します。

CAPWAP状態: 検出

ここでは、ディスカバリ要求と応答を確認できます。APがDHCP(オプション43)を介してWLC IPを受信し、既知のWLCにディ スカバリ要求を送信する方法を確認します。

#### <#root>

[\*09/14/2023 04:12:09.7740]

CAPWAP State: Init

[\*09/14/2023 04:12:09.7770] [\*09/14/2023 04:12:09.7770]

CAPWAP State: Discovery

[\*09/14/2023 04:12:09.7790]

Discovery Request sent to 172.16.0.20, discovery type STATIC\_CONFIG(1)

[\*09/14/2023 04:12:09.7800]

Discovery Request

sent to 172.16.5.11, discovery type STATIC\_CONFIG(1)
[\*09/14/2023 04:12:09.7800]

Got WLC address 172.16.5.11 from DHCP.

[\*09/14/2023 04:12:09.7820]

Discovery Request

sent to 172.16.0.20, discovery type STATIC\_CONFIG(1)
[\*09/14/2023 04:12:09.7830]

#### Discovery Request

sent to 172.16.5.11, discovery type STATIC\_CONFIG(1)
[\*09/14/2023 04:12:09.7840]

Discovery Request sent to 255.255.255, discovery type UNKNOWN(0)

[\*09/14/2023 04:12:09.7850] [\*09/14/2023 04:12:09.7850]

#### CAPWAP State: Discovery

[\*09/14/2023 04:12:09.7850]

#### Discovery Response

from 172.16.0.20 [\*09/14/2023 04:12:09.8030]

#### Discovery Response

from 172.16.5.11 [\*09/14/2023 04:12:09.8060]

#### Discovery Response

from 172.16.0.20 [\*09/14/2023 04:12:09.8060]

#### Discovery Response

from 172.16.5.11 [\*09/14/2023 04:12:09.8060]

#### Discovery Response

from 172.16.5.11 [\*09/14/2023 04:12:09.8060]

#### Discovery Response

from 172.16.0.20 [\*09/14/2023 04:12:09.8060]

#### Discovery Response

from 172.16.5.169 [\*09/14/2023 04:12:09.8060]

#### Discovery Response

from 172.16.5.169

このAPは、スタティックに設定されたWLC(172.16.0.20)とDHCPオプション43(172.16.5.11)で示されたWLCの両方からディスカバ リ応答を受信した他に、ブロードキャストディスカバリメッセージを受信したために、同じサブネット内の別の WLC(172.16.5.169)からもディスカバリ応答をを受信しました。

CAPWAPの状態:DTLSのセットアップ。

ここでは、APとWLC間のDTLSセッションが交換されます。

#### <#root>

[\*09/27/2023 21:50:41.0000]

CAPWAP State: DTLS Setup

[\*09/27/2023 21:50:41.7140] sudi99\_request\_check\_and\_load: Use HARSA SUDI certificat

CAPWAP状態:参加

DTLSセッションを確立した後、WLCへの接続要求がセキュアセッション経由で送信されます。この要求がWLCからの加入応答で ただちに応答される方法を確認します

#### <#root>

[\*09/27/2023 21:50:41.9880]

CAPWAP State: Join

[\*09/27/2023 21:50:41.9910]

Sending Join request to 172.16.5.11

through port 5270 [\*09/27/2023 21:50:41.9950]

Join Response from 172.16.5.11

[\*09/27/2023 21:50:41.9950]

#### AC accepted join request

with result code: 0
[\*09/27/2023 21:50:41.9990] Received wlcType 0, timer 30
[\*09/27/2023 21:50:41.9990] TLV ID 2216 not found
[\*09/27/2023 21:50:41.9990] TLV-DEC-ERR-1: No proc for 2216

CAPWAP状態:イメージデータ

APは自身のイメージをWLCのイメージと比較します。この場合、APのアクティブパーティションとバックアップパーティション の両方ともWLCとは異なるイメージを持つため、upgrade.shスクリプトを呼び出して、WLCに適切なイメージを要求し、現在の 非アクティブパーティションにダウンロードするようにAPに指示します。

#### <#root>

[\*09/27/2023 21:50:42.0430]

CAPWAP State: Image Data

[\*09/27/2023 21:50:42.0430]

AP image version 8.10.185.0 backup 8.10.105.0, Controller 17.9.3.50

[\*09/27/2023 21:50:42.0430]

Version does not match.

[\*09/27/2023 21:50:42.0680]

#### upgrade.sh

: Script called with args:[PRECHECK] [\*09/27/2023 21:50:42.1060] do PRECHECK,

part2 is active part

[\*09/27/2023 21:50:42.1240]

upgrade.sh

: /tmp space: OK available 101476, required 40000 [\*09/27/2023 21:50:42.1250] wtpImgFileReadRequest: request ap1g7, local /tmp/part.tar [\*09/27/2023 21:50:42.1310]

Image Data Request sent to 172.16.5.11

, fileName [ap1g7], slaveStatus 0
[\*09/27/2023 21:50:42.1340]

Image Data Response from 172.16.5.11

#### Image transfer completed from WLC

, last 1

イメージ転送が完了すると、APはイメージ署名検証プロセスを開始して検証します。その後、upgrade.shスクリプトによって、そ のイメージが現在の非アクティブパーティションにインストールされ、ブートに使用するパーティションがスワップされます。最 後に、APはそれ自体をリロードし、プロセスを最初から繰り返します(CAPWAP State: Discover)。

#### <#root>

[\*09/27/2023 21:52:01.1280]

Image signing verify success.

```
[*09/27/2023 21:52:01.1440]
[*09/27/2023 21:52:01.1440] [9/27/2023 21:53:2] : Shadow is now in-synced with master
[*09/27/2023 21:52:01.1440]
[*09/27/2023 21:52:01.1440] [9/27/2023 21:53:2] : Verifying against bundle image btldr.img...
[*09/27/2023 21:52:01.1570]
```

upgrade.sh

[\*09/27/2023 21:52:01.1780]

#### upgrade.sh

: AP version1: part1 8.10.105.0, img 17.9.3.50 [\*09/27/2023 21:52:01.1960]

#### upgrade.sh

: Extracting and verifying image in part1... [\*09/27/2023 21:52:01.2080]

#### upgrade.sh

: BOARD generic case execute [\*09/27/2023 21:52:01.5280]

#### upgrade.sh

: Untar /tmp/part.tar to /bootpart/part1... [\*09/27/2023 21:52:01.7890]

#### upgrade.sh

: Sync image to disk... [\*09/27/2023 21:52:31.4970]

#### upgrade.sh

: status '

#### Successfully verified image in part1.

```
۲
```

[\*09/27/2023 21:52:32.5270]

#### upgrade.sh

: AP version2: part1 17.9.3.50, img 17.9.3.50 [\*09/27/2023 21:52:32.5540]

#### upgrade.sh

: AP backup version: 17.9.3.50 [\*09/27/2023 21:52:32.5700]

#### upgrade.sh

:

Finished upgrade task.

[\*09/27/2023 21:52:32.5840]

#### upgrade.sh

: Cleanup for do\_upgrade... [\*09/27/2023 21:52:32.5970]

#### upgrade.sh

: /tmp/upgrade\_in\_progress cleaned [\*09/27/2023 21:52:32.6090]

#### upgrade.sh

: Cleanup tmp files ... [\*09/27/2023 21:52:32.6720]

#### upgrade.sh

: Script called with args:[ACTIVATE] [\*09/27/2023 21:52:32.7100] do ACTIVATE, part2 is active part [\*09/27/2023 21:52:32.7640]

#### upgrade.sh

: Verifying image signature in part1 [\*09/27/2023 21:52:33.7730]

#### upgrade.sh

: status 'Successfully verified image in part1.' [\*09/27/2023 21:52:33.7850]

#### upgrade.sh

:

activate part1, set BOOT to part1

[\*09/27/2023 21:52:34.2940]

upgrade.sh

:

AP primary version after reload: 17.9.3.50

[\*09/27/2023 21:52:34.3070]

upgrade.sh

: AP backup version after reload: 8.10.185.0 [\*09/27/2023 21:52:34.3190]

#### upgrade.sh

: Create after-upgrade.log [\*09/27/2023 21:52:37.3520]

AP Rebooting: Reset Reason - Image Upgrade

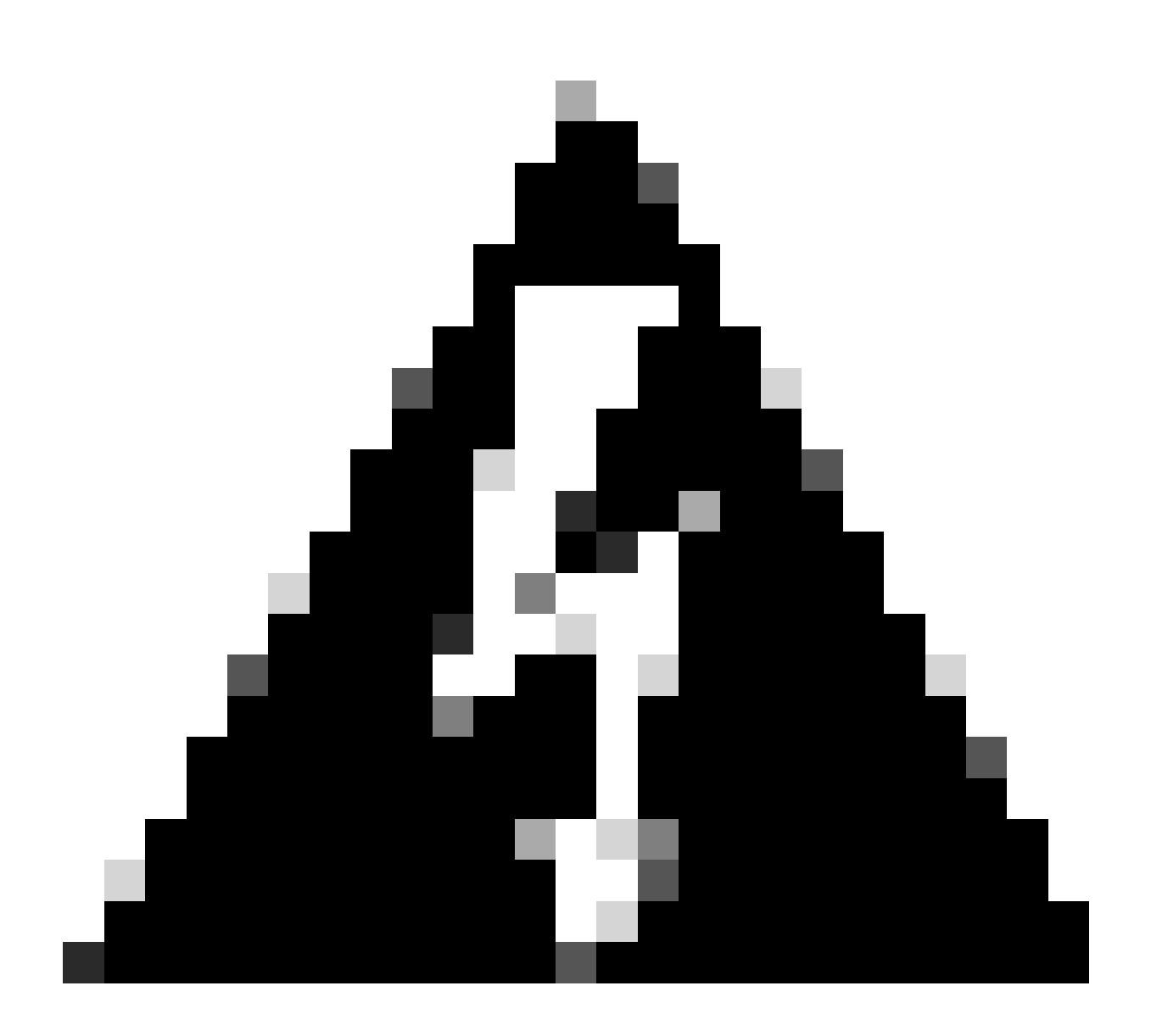

警告:証明書が期限切れのため、Wave 1アクセスポイントが新しいイメージのダウンロードに失敗する可能性があります。詳細については、<u>Field Notice 72524</u>を参照してください。影響とソリューションについては、『<u>2022年12月4日</u> (<u>CSCwd80290)サポートドキュメント</u>』の「IOS APイメージのダウンロードが、イメージ署名証明書の期限切れにより 失敗する」をよくお読みください。

APがリロードしてCAPWAP DiscoverおよびJoin状態に戻ると、Image Data状態の間に、適切なイメージが取得されたことを検出 します。

#### <#root>

[\*09/27/2023 21:56:13.7640]

CAPWAP State: Image Data

[\*09/27/2023 21:56:13.7650]

AP image version 17.9.3.50 backup 8.10.185.0, Controller 17.9.3.50

[\*09/27/2023 21:56:13.7650]

Version is the same, do not need update.

[\*09/27/2023 21:56:13.7650] status '

upgrade.sh: Script called with args:[NO\_UPGRADE]

•

[\*09/27/2023 21:56:13.7850] do NO\_UPGRADE, part1 is active part

CAPWAP状態:設定

APは、WLCと同じバージョンであることを確認した後、現在の設定をWLCに通知します。一般に、これは、APが設定を管理する ように要求することを意味します(設定がWLCで使用可能な場合)。

#### <#root>

[\*09/27/2023 21:56:14.8680]

#### CAPWAP State: Configure

```
[*09/27/2023 21:56:15.8890] Telnet is not supported by AP, should not encode this payload
[*09/27/2023 21:56:15.8890] Radio [1] Administrative state DISABLED change to ENABLED
[*09/27/2023 21:56:16.0650] Radio [0] Administrative state DISABLED change to ENABLED
[*09/27/2023 21:56:16.0750] DOT11_CFG[1]: Starting radio 1
[*09/27/2023 21:56:16.1150] DOT11_DRV[1]: Start Radio1
[*09/27/2023 21:56:16.1160] DOT11_DRV[1]: set_channel Channel set to 36/20
[*09/27/2023 21:56:16.4380] Started Radio 1
[*09/27/2023 21:56:16.4880] DOT11_CFG[0]: Starting radio 0
[*09/27/2023 21:56:17.5220] DOT11_DRV[0]: Start Radio0
[*09/27/2023 21:56:16.5650] DOT11_DRV[0]: set_channel Channel set to 1/20
[*09/27/2023 21:56:16.5650] Started Radio 0
[*09/27/2023 21:56:16.5650] Started Radio 0
[*09/27/2023 21:56:16.5650] Started Radio 0
```

#### CAPWAP状態:Run

この時点で、APはコントローラに正常に加入しています。この状態の間、WLCは、APによって要求された設定を上書きするメカ ニズムをトリガーします。WLCにはAPに関する情報がなかったため、APの無線とクレデンシャルの設定がプッシュされ、APがデ フォルトポリシータグに割り当てられることがわかります。

#### <#root>

[\*09/27/2023 21:56:17.4870]

CAPWAP State: Run

[\*09/27/2023 21:56:17.4870]

AP has joined controller

uwu-9800 [\*09/27/2023 21:56:17.4940] DOT11\_DRV[0]: set\_channel Channel set to 1/20 [\*09/27/2023 21:56:17.5440] sensord split\_glue psage\_base: RHB Sage base ptr a1030000 [\*09/27/2023 21:56:17.6010] sensord split\_glue sage\_addr: RHB Sage base ptr a1030000 [\*09/27/2023 21:56:17.6230] ptr a1030000 [\*09/27/2023 21:56:17.6420]

DOT11\_DRV[0]: set\_channel Channel set to 1/20

[\*09/27/2023 21:56:17.8120]

DOT11\_DRV[1]: set\_channel Channel set to 36/20

[\*09/27/2023 21:56:17.9350] Previous AP mode is 0, change to 0 [\*09/27/2023 21:56:18.0160] Current session mode: ssh, Configured: Telnet-No, SSH-Yes, Console-Yes [\*09/27/2023 21:56:18.1220] Current session mode: telnet, Configured: Telnet-No, SSH-Yes, Console-Yes [\*09/27/2023 21:56:18.1310] Current session mode: console, Configured: Telnet-No, SSH-Yes, Console-Yes [\*09/27/2023 21:56:18.1340]

chpasswd: password for user changed

[\*09/27/2023 21:56:18.1350]

chpasswd: password for user changed

```
[*09/27/2023 21:56:18.1520] systemd[1]: Starting Cisco rsyslog client watcher...
[*09/27/2023 21:56:18.1610] Same LSC mode, no action needed
[*09/27/2023 21:56:18.1640] CLSM[00:00:00:00:00]: U3 Client RSSI Stats feature is deprecated; can no
[*09/27/2023 21:56:18.1720] systemd[1]: Stopping rsyslog client...
[*09/27/2023 21:56:18.2120] systemd[1]: Starting Cisco syslog service...
[*09/27/2023 21:56:18.2120] systemd[1]: Started Cisco syslog service.
[*09/27/2023 21:56:18.2230] systemd[1]: Started Cisco syslog service.
[*09/27/2023 21:56:18.2410] systemd[1]: Started rsyslog client.
[*09/27/2023 21:56:18.240] AP is in good condition, BLE is off
[*09/27/2023 21:56:18.2510] SET_SYS_COND_INTF: allow_usb state: 1 (up) condition
[*09/27/2023 21:56:18.2530] systemd[1]: Starting dhcpv6 client watcher...
[*09/27/2023 21:56:18.2530] systemd[1]: Starting DHCPv6 client...
[*09/27/2023 21:56:18.2530] systemd[1]: Starting DHCPv6 client...
[*09/27/2023 21:56:18.2530] systemd[1]: Started DHCPv6 client...
[*09/27/2023 21:56:18.2530] systemd[1]: Started DHCPv6 client...
[*09/27/2023 21:56:18.2530] systemd[1]: Started DHCPv6 client...
[*09/27/2023 21:56:18.2530] systemd[1]: Started DHCPv6 client...
[*09/27/2023 21:56:18.2530] systemd[1]: Started DHCPv6 client...
[*09/27/2023 21:56:18.2530] systemd[1]: Started DHCPv6 client...
```

Set radio 0 power 4 antenna mask 15

[\*09/27/2023 21:56:18.2530]

Set radio 1 power 4 antenna mask 15

[\*09/27/2023 21:56:18.2530] Got WSA Server config TLVs [\*09/27/2023 21:56:18.2720]

AP tag change to default-policy-tag

[\*09/27/2023 21:56:18.2780] Chip flash OK

スタティックWLCの選択

GUIでは、Configuration > Wireless > Access Pointsの順に選択し、APを選択して、High Availabilityタブに移動します。ここでは、 このドキュメントの「ワイヤレスLANコントローラの選択」セクションで説明されているように、プライマリ、セカンダリ、およ びターシャリ WLCを設定できます。この設定は、アクセスポイントごとに行います。

| Cisco Catalyst 9800-L Wireless Controller    |  |                                       |        |                   |         | Welcome <i>admin</i><br>Last login 09/28/2022 18:23:58 |          | ¢ @ 0         | Search APs and Clien         | s Q   |
|----------------------------------------------|--|---------------------------------------|--------|-------------------|---------|--------------------------------------------------------|----------|---------------|------------------------------|-------|
| Configuration - > Wireless - > Access Points |  |                                       |        |                   | Edit AP |                                                        |          |               |                              |       |
| Dashboard                                    |  | <ul> <li>All Access Points</li> </ul> |        |                   |         | High Availability                                      |          | ICap Advanced | Support Bundle               |       |
|                                              |  |                                       |        |                   |         |                                                        | Name     | N             | lanagement IP Address (IPv4/ | IPv6) |
| Monitoring                                   |  | Total APs : 5 😂                       |        |                   |         | Primary Controller                                     | wlc-9800 |               | 172.16.5.11                  |       |
| Nonfiguration                                |  | AP Name                               |        | AP Model          | Slots   | Secondary Controller                                   |          |               |                              |       |
| O Administration                             |  | AP70F0.967E.AFAC                      | at lat | C9120AXE-B        | 2       | Tertiary Controller                                    |          |               |                              |       |
| C Licensing                                  |  | AP7c0e.ce14.8088                      |        | AIR-CAP3702I-N-K9 |         | AP failover priority                                   | Low 👻    |               |                              |       |
| 💥 Troubleshooting                            |  | C9120AXI-<br>EMORENOA                 | њш     | C9120AXI-A        |         |                                                        |          |               |                              |       |
|                                              |  | AP9130AX-luisajim                     |        | C9130AXE-A        |         |                                                        |          |               |                              |       |
|                                              |  | 3802-emorenca                         | њы     | AIR-AP3802I-B-K9  | 2       |                                                        |          |               |                              |       |

APのプライマリ、セカンダリ、ターシャリWLC。

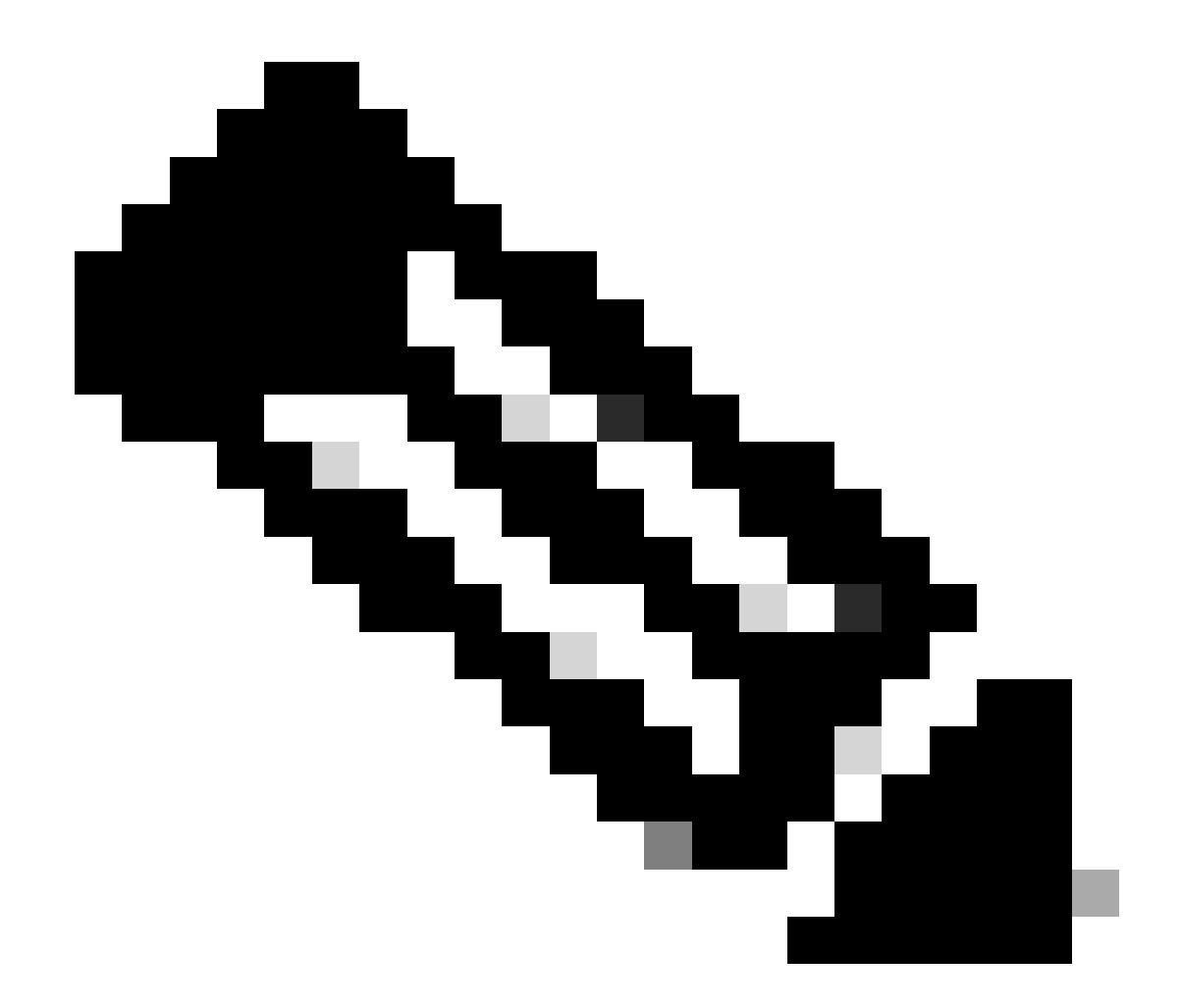

注:Cisco IOS XE 17.9.2以降では、プライミングプロファイルを使用して、正規表現(regex)に一致するAPグループまたは 個々のAPに対して、プライマリ、セカンダリ、ターシャリコントローラを設定できます。詳細については、『<u>コンフ</u> <u>イギュレーションガイド</u>』の「<u>APプライミングプロファイルで設定されたコントローラへのAPフォールバック</u>」セク ションを参照してください。

AP High Availabilityタブで設定するプライマリ、セカンダリ、ターシャリコントローラは、AP Join ProfileごとにCAPWAP > High Availabilityタブで設定できるバックアッププライマリおよびセカンダリ WLCとは異なることに注意してください。プライマリ、 セカンダリ、ターシャリコントローラは、それぞれプライオリティ1、2、3のWLCと見なされ、バックアッププライマリおよびセ カンダリは、プライオリティ4と5のWLCと見なされます。

AP Fallbackが有効な場合、APは別のWLCに加入するときにプライマリコントローラをアクティブに探します。CAPWAPダウン イベントが発生し、バックアッププライマリおよびセカンダリコントローラが使用できない場合、APはプライオリティ4および

#### 5のWLCのみを検索します。

| Cisco Cisco Cat     | talyst 9800-L Wireless Controller             | Welcome admin All All All All All All All All All Al  |                                |  |  |  |  |  |  |  |
|---------------------|-----------------------------------------------|-------------------------------------------------------|--------------------------------|--|--|--|--|--|--|--|
| O Search Menu Items | Configuration - > Tags & Profiles - > AP Join | Edit AP Join Profile *                                |                                |  |  |  |  |  |  |  |
| Dashboard           | + Add × Delete                                | General Client CAPWAP AP Management Security ICap QoS |                                |  |  |  |  |  |  |  |
| _                   | AP Join Profile Name                          | High Availability Advanced                            |                                |  |  |  |  |  |  |  |
| Monitoring          | Alaska-Site                                   |                                                       | AP Fallback to Primary         |  |  |  |  |  |  |  |
|                     | default-ap-profile                            | CAPWAP Timers                                         |                                |  |  |  |  |  |  |  |
|                     |                                               | Fast Heartbeat Timeout(sec)* 0                        | Enable 🗹                       |  |  |  |  |  |  |  |
|                     |                                               | Heartbeat Timeout(sec)* 30                            | Backup Primary Controller 🛕    |  |  |  |  |  |  |  |
| Containg            |                                               | Discovery Timeout(sec)* 10                            | Name backup-9800               |  |  |  |  |  |  |  |
| X Troubleshooting   |                                               | Primary Discovery<br>Timeout(sec)*                    | IPv4/IPv6 Address 172.16.28.50 |  |  |  |  |  |  |  |
|                     |                                               | Primed Join Timeout(sec)* 0                           | Backup Secondary Controller    |  |  |  |  |  |  |  |
| Walk Me Through >   |                                               | Retransmit Timers                                     | Name Enter Name                |  |  |  |  |  |  |  |
|                     |                                               | Count* 5                                              | IPv4/IPv6 Address              |  |  |  |  |  |  |  |
|                     |                                               | Interval (sec)* 3                                     |                                |  |  |  |  |  |  |  |

*AP*加入プロファイルのハイアベイラビリティオプション

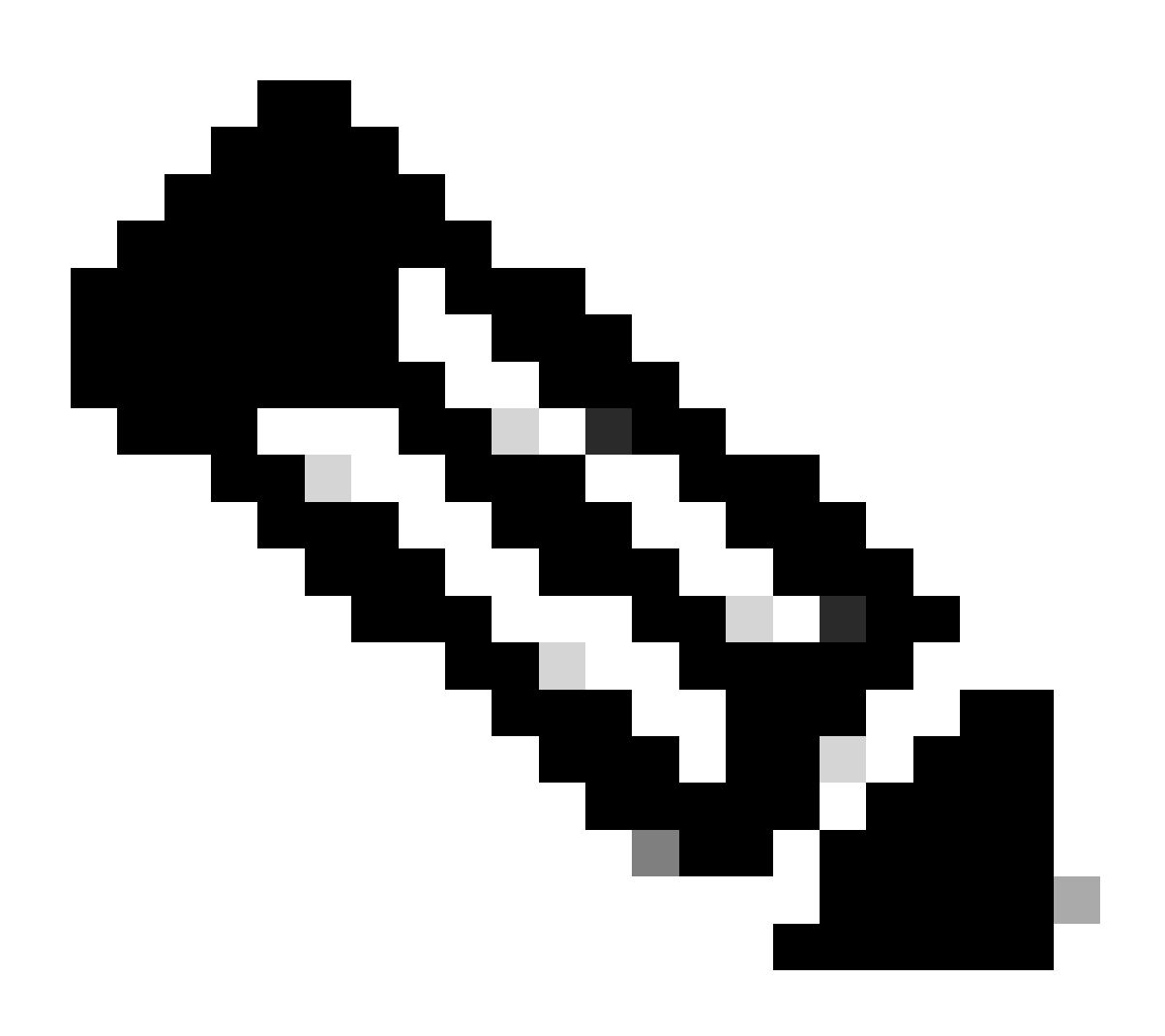

注:AP JoinプロファイルのバックアッププライマリおよびバックアップセカンダリWLCの設定では、アクセスポイントのHigh Availabilityタブに静的プライマリエントリと静的セカンダリエントリは入力されません。

#### APへのTelnet/SSHアクセスの有効化

Configuration > Tags & Profiles > AP Join > Management > Deviceの順に選択し、SSHまたはTelnet、あるいはその両方を選択します。

| ¢  | cisco           | Cisco ( | Cata | lyst 98 | 800-L Wireless C      | Controller     | Well<br>Last lo | come <i>admin</i><br>ngin 09/28/2022 19:28:44 | ĥ     | ` ▲     | 6          | <b>\$</b> (3) | 02    | Search Af |           | Q        | E Feedback | ~* | • |
|----|-----------------|---------|------|---------|-----------------------|----------------|-----------------|-----------------------------------------------|-------|---------|------------|---------------|-------|-----------|-----------|----------|------------|----|---|
| C  | Search Menu Ite |         |      | Confiç  | guration - > Tags & P | rofiles - > AP | Join            |                                               |       |         |            |               |       |           |           |          |            |    |   |
|    | Dashboard       |         |      |         | Add × Delete          | Clone          | Edit            | AP Join Profile                               |       |         |            |               |       |           |           |          |            |    | × |
| ٢  | Monitoring      |         |      |         | Alaska-Site           |                |                 | eral Client                                   | CAPW  | 'AP A   | P I        | Managem       | ent S |           | ICap      | QoS      |            |    |   |
| Ľ  | Configuration   |         |      |         | default-ap-profile    |                | D               | evice User                                    | Crede | entials | CDP In     |               |       |           |           |          |            |    |   |
| ŝ  | Administration  | n       |      |         | 1 ▶ ⊨  1              | 0 🗸            |                 | TETP Downgrad                                 | le.   |         |            |               |       | Telnet    | SSH Confi | nuration |            |    |   |
| C  | Licensing       |         |      |         |                       |                |                 |                                               |       |         |            |               |       | Tenned    |           | guruuon  |            |    |   |
| ×  | 7 Troubleshooti | ing     |      |         |                       |                |                 | IPv4/IPv6 Address                             |       | 0.0.    | 0.0        |               |       | Telnet    |           |          |            |    |   |
| 00 |                 |         |      |         |                       |                |                 | Image File Name                               |       | Ente    | er File Na | ame           |       | SSH       |           |          |            |    |   |
|    |                 |         |      |         |                       |                |                 | System Log                                    |       |         |            |               |       | Serial C  | onsole 🕕  | <b></b>  |            |    |   |
|    |                 |         |      |         |                       |                |                 | Facility Value                                |       | Syst    | em Log     |               |       | AP Co     | re Dump   |          |            |    |   |
|    | Walk Me Through |         |      |         |                       |                |                 | Host IPv4/IPv6 Ad                             | dress | 172     | .16.5.27   | 7             |       | Enable (  | Core Dump |          |            |    |   |
|    |                 |         |      |         |                       |                |                 | Log Trap Value                                |       | Deb     | ug         |               |       |           |           |          |            |    |   |
|    |                 |         |      |         |                       |                |                 | Secured (i)                                   |       |         |            |               |       |           |           |          |            |    |   |

AP加入プロファイルでのTelnet/SSHアクセスの有効化

SSH/Telnetクレデンシャルを設定するには、同じウィンドウでUserタブに移動し、APにアクセスするためのUsername、 Password、およびSecretを設定します。

| <b>*</b> | Cisco Catalyst 9800-L Wireless Controller |     |  |        | Welcome a                          | <b>admin</b><br>2022 19:28:44 | 1           | 0     | <b>a</b> e | ) <b>\$</b> ( | ğ 0       | Search APs and Clents Q Feedback e <sup>A</sup> ( | <b>i</b>                                                                                                    |   |
|----------|-------------------------------------------|-----|--|--------|------------------------------------|-------------------------------|-------------|-------|------------|---------------|-----------|---------------------------------------------------|----------------------------------------------------------------------------------------------------|---|
| ٩        |                                           |     |  | Confi  | guration • > Tags & Profiles • > A | P Join                        |             |       |            |               |           |                                                   |                                                                                                    |   |
|          | Dashboard                                 |     |  |        | AP Join Profile Name               | Edit AP J                     | oin Profile |       |            |               |           |                                                   |                                                                                                    | × |
| ٢        | Monitoring                                |     |  |        | Alaska-Site                        |                               | Client      | CAPW  | AP         |               | Manage    | ement                                             | Security ICap QoS                                                                                                    |   |
| N<br>N   | Configuration                             |     |  | Ш<br>ж | default-ap-profile                 | Device                        | User        | Crede |            | CDP           | Interface |                                                   |                                                                                                    |   |
| ŝ        | Licensing                                 |     |  |        |                                    | User N                        | fanagemen   | t     |            |               |           |                                                   |                                                                                                    |   |
| ×        | Troubleshoot                              | ing |  |        |                                    | Passv                         | word Type   | cle   | ar         |               |           |                                                   | Wireless Password Policy is Disabled                                                                                                    |   |
|          |                                           |     |  |        |                                    | Passv                         | word        |       | ar         |               | -         |                                                   | Do's: O Password length range 8 - 120 characters O At least one unnercase character                                                                                                    |   |
|          | Walk Me Through                           |     |  |        |                                    | Secre                         | at .        |       |            |               |           |                                                   | At least one lowercase character     At least one digit     At least one digit                                                                                                    |   |
|          |                                           |     |  |        |                                    |                               |             |       |            |               |           |                                                   | <ul> <li>Don IS:</li> <li>Default passwords (CiSc0) and reverse passwords (Oc\$Ic) are not allowed</li> <li>Alphabets repeated more than twice in sequence (CCC)</li> <li>Digits repeated more than twice in sequence (666)</li> <li>Sequential digits are not allowed (234)</li> <li>Sequential characters are not allowed (Imn)</li> </ul> |   |

APのSSHおよびTelnetクレデンシャル

データリンク暗号化

APのトラフィックのパケットキャプチャを実行する必要があるクライアントの問題をトラブルシューティングする必要がある場合は、Configuration > Tags & Profiles > AP Join > CAPWAP > AdvancedでData Link Encryptionが無効になっていることを確認します。そうしないと、トラフィックは暗号化されます。

| Cisco Cata                      | lyst 9800-L Wireless Controller               | Welcome admin 🛛 🔺 🔞 🛕 🖺 🎄 🕅 🥹 🎜         | Search APs and Clients Q |
|---------------------------------|-----------------------------------------------|-----------------------------------------|--------------------------|
| O Courte Manuellance            | Configuration - > Tags & Profiles - > AP Join | Edit AP Join Profile                    | ×                        |
| C Search Menu items             | + Add X Delete Clone                          | General Client CAPWAP AP Management See | curity ICap QoS          |
| -                               | AP Join Profile Name                          | High Availability Advanced              |                          |
| Monitoring >                    | Alaska-Site                                   |                                         |                          |
| Configuration                   | default-ap-profile                            | Enable Data Encryption                  | Discovery                |
| √<br>√<br>∧<br>Administration → |                                               | Enable Jumbo MTU                        | Private 🗸                |
| ~                               |                                               | Link Latency Disable 🗸                  | Public 🔽                 |
| C Licensing                     |                                               | Preferred Mode Disable 🗸                |                          |
| 💥 Troubleshooting               |                                               | CAPWAP Window Size 1                    |                          |
|                                 |                                               |                                         |                          |

データリンク暗号化

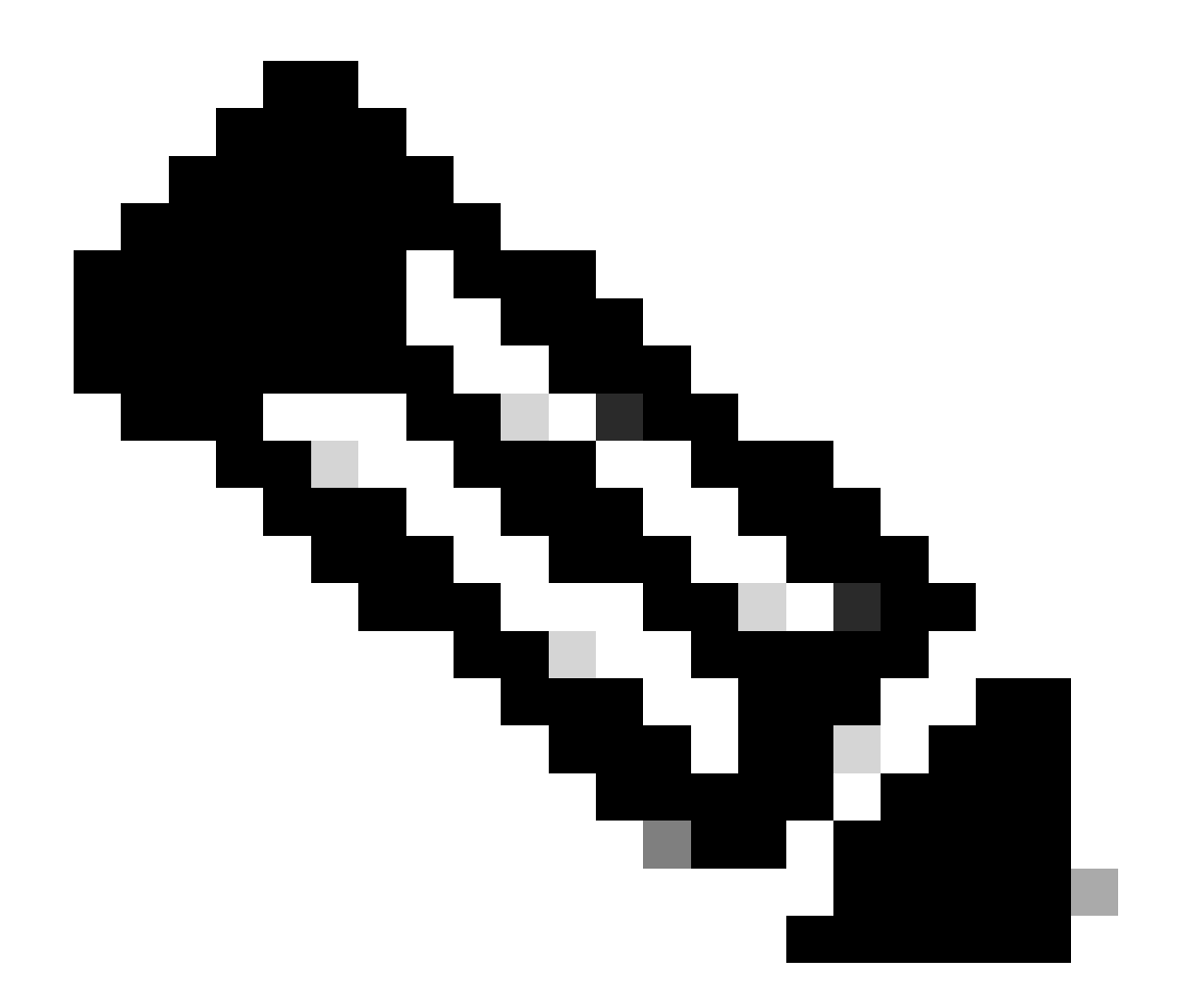

注:データ暗号化では、CAPWAPデータトラフィックのみが暗号化されます。CAPWAP制御トラフィックはすでに DTLSで暗号化されています。

確認

APのコンソールでCAPWAP状態マシンを追跡することに加え、WLCで<u>組み込みパケットキャプチャ</u>を実行してAP加入プロセスを 分析することもできます。

| No. |      | Time            | Time delta from         | Destination     | Protocol       | Length Destination Port |                                                                                                    |
|-----|------|-----------------|-------------------------|-----------------|----------------|-------------------------|----------------------------------------------------------------------------------------------------|
|     | 886  | 12:58:41.280976 | 0.022002000 172.16.5.65 | 172.16.5.11     | CAPWAP-Control | 294 5246                | CAPMAP-Control - Discovery Request                                                                                                    |
|     | 887  | 12:58:41.280976 | 0.000000000 172.16.5.11 | 172.16.5.65     | CAPWAP-Control | 147 5267                | CAPWAP-Control - Discovery Response CAPWAP Discovery                                                                                                    |
|     | 888  | 12:58:41.308974 | 0.027998000 172.16.5.65 | 255.255.255.255 | CAPWAP-Control | 294 5246                | CAPWAP-Control - Discovery Request                                                                                                    |
| i i | 889  | 12:58:41.308974 | 0.000000000 172.16.5.11 | 172.16.5.65     | CAPWAP-Control | 147 5267                | CAPWAP-Control - Discovery Response                                                                                                    |
|     | 1156 | 12:58:50.794957 | 0.195989000 172.16.5.65 | 172.16.5.11     | DTLSv1.2       | 276 5246                | Client Hello                                                                                                    |
|     | 1157 | 12:58:50.795948 | 0.000991000 172.16.5.11 | 172.16.5.65     | DTLSv1.2       | 98 5267                 | Hello Verify Request                                                                                                    |
|     | 1158 | 12:58:50.796955 | 0.001007000 172.16.5.65 | 172.16.5.11     | DTLSv1.2       | 296 5246                | Client Hello                                                                                                    |
|     | 1159 | 12:58:50.798954 | 0.001999000 172.16.5.11 | 172.16.5.65     | DTLSv1.2       | 562 5267                | Server Hello, Certificate (Fragment) DTLS Session Establishment                                                                                                    |
|     | 1160 | 12:58:50.798954 | 0.000000000 172.16.5.11 | 172.16.5.65     | DTLSv1.2       | 562 5267                | Certificate (Fragment)                                                                                                    |
|     | 1161 | 12:58:50.798954 | 0.000000000 172.16.5.11 | 172.16.5.65     | DTLSv1.2       | 562 5267                | Certificate (Reassembled), Server Key Exchange (Fragment)                                                                                                    |
|     | 1162 | 12:58:50.798954 | 0.000000000 172.16.5.11 | 172.16.5.65     | DTLSv1.2       | 349 5267                | Server Key Exchange (Reassembled), Certificate Request, Server Hello Done                                                                                                    |
|     | 1163 | 12:58:50.859940 | 0.060986000 172.16.5.65 | 172.16.5.11     | DTLSv1.2       | 594 5246                | Certificate (Fragment)                                                                                                    |
|     | 1164 | 12:58:50.859940 | 0.000000000 172.16.5.65 | 172.16.5.11     | DTLSv1.2       | 594 5246                | Certificate (Reassembled), Client Key Exchange (Fragment)                                                                                                    |
|     | 1181 | 12:58:51.204975 | 0.066997000 172.16.5.65 | 172.16.5.11     | DTLSv1.2       | 463 5246                | Client Key Exchange (Reassembled), Certificate Verify, Change Cipher Spec, Encrypted Handshake Message                                                                                                    |
|     | 1182 | 12:58:51.285983 | 0.001008000 172.16.5.11 | 172.16.5.65     | DTLSv1.2       | 125 5267                | Change Cipher Spec, Encrypted Handshake Message                                                                                                    |
|     | 1320 | 12:58:55.914945 | 0.016997000 172.16.5.65 | 172.16.5.11     | DTLSv1.2       | 1487 5246               | Application Data                                                                                                    |
|     | 1321 | 12:58:55,916944 | 0.001999000 172.16.5.11 | 172.16.5.65     | DTLSv1.2       | 1484 5267               | Application Data                                                                                                    |
|     | 1338 | 12:58:56.246981 | 0.109003000 172.16.5.65 | 172.16.5.11     | DTI 5v1.2      | 1439 5246               | Application Data                                                                                                    |
|     | 1331 | 12:58:56.246981 | 0.00000000 172.16.5.65  | 172.16.5.11     | DTLSv1.2       | 1439 5246               | Application Data                                                                                                    |
|     | 1332 | 12:58:56.246981 | 0.00000000 172.16.5.65  | 172.16.5.11     | DTI 5v1.2      | 379 5246                | Application Data                                                                                                    |
|     | 1333 | 12:58:56 247973 | 8 888993888 172 16 5 11 | 172 16 5 65     | DTI Sv1. 2     | 354 5267                | Application Data                                                                                                    |
|     | 1364 | 12:58:57.202084 | a adagggaaa 172.16.5.65 | 172.16.5.11     | DTI 5v1.2      | 1430 5246               | Application Data CAPWAP Control Packets in Secured Tunnel                                                                                                    |
|     | 1265 | 12:50:57 202004 | 0 00000000 172 16 5 65  | 172 16 5 11     | DTI Sul 2      | 600 5246                | Application Data                                                                                                    |
|     | 1366 | 12:58:57 203075 | a aaagg1aaa 172 16 5 11 | 172 16 5 65     | DTI Su1 2      | 354 5267                | Application Data                                                                                                    |
|     | 1368 | 12.58.57 387065 | a aconsoaaa 172 16 5 65 | 172 16 5 11     | DTI Sul 2      | 002 5246                | Application Data                                                                                                    |
|     | 1360 | 12:50:57.388073 | 0.009909000 172.10.9.03 | 172.16.5.65     | DTL Sv1 2      | 402 5267                | Application Data                                                                                                    |
|     | 1276 | 12.50.57.300972 | a aa1000aaa 172 16 5 55 | 172.10.5.05     | DTL SV1.2      | 140 5246                | Application Data                                                                                                    |
|     | 1370 | 12:38:37.409901 | 0.001999000 172.10.5.05 | 172.10.5.11     | DTL SV1.2      | 140 5240                | Application Data                                                                                                    |
|     | 1377 | 12:38:37.409901 | 0.000000000 172.16.5.11 | 172.16.5.65     | CICHINA Data   | 103 5267                | CADILICATION DATA                                                                                                    |
|     | 1378 | 12:38:37.470908 | 0.00100/000 1/2.10.5.05 | 1/2.16.5.11     | CAPWAP-Data    | 104 3247                | Uniter the second second secon |
|     | 13/9 | 12:58:57.4/4966 | 0.003998000 172.16.5.11 | 1/2.16.5.65     | DILSV1.2       | 133 5267                | CAPWAP Data Keepalives                                                                                                    |
|     | 1380 | 12:58:57.4//9/2 | 0.003000000 1/2.10.5.11 | 1/2.10.5.05     | CAPWAP-Data    | 104 5267                | CAPRAP-Data Keep-Active[Mattormed Packet]                                                                                                    |
|     | 1400 | 12:58:57.546968 | 0.003997000 172.16.5.65 | 172.16.5.11     | DTLSV1.2       | 140 5246                | Application Data                                                                                                    |
|     | 1401 | 12:58:57.546968 | 0.00000000 172.16.5.65  | 172.16.5.11     | DTLSv1.2       | 119 5246                | Application Data                                                                                                    |
|     | 1482 | 12:58:57.547960 | 0.000992000 172.16.5.11 | 172.16.5.65     | DTLSV1.2       | 103 5267                | Application Data                                                                                                    |
|     | 1403 | 12:58:57.547960 | 0.000000000 172.16.5.11 | 172.16.5.65     | DTLSv1.2       | 121 5267                | Application Data                                                                                                    |
|     | 1411 | 12:58:57.575958 | 0.002990000 172.16.5.65 | 172.16.5.11     | DTLSv1.2       | 140 5246                | Application Data                                                                                                    |
|     | 1412 | 12:58:57.575958 | 0.000000000 172.16.5.11 | 172.16.5.65     | DTLSv1.2       | 103 5267                | Application Data                                                                                                    |
|     | 1413 | 12:58:57.577957 | 0.001999000 172.16.5.65 | 172.16.5.11     | DTLSv1.2       | 119 5246                | Application Data                                                                                                    |
|     | 1414 | 12:58:57.577957 | 0.000000000 172.16.5.65 | 172.16.5.11     | DTLSv1.2       | 143 5246                | Application Data                                                                                                    |
|     | 1415 | 12:58:57.577957 | 0.000000000 172.16.5.11 | 172.16.5.65     | DTLSv1.2       | 1190 5267               | Application Data                                                                                                    |
|     | 1416 | 12:58:57.577957 | 0.000000000 172.16.5.11 | 172.16.5.65     | DTLSv1.2       | 103 5267                | Application Data                                                                                                    |
|     | 1425 | 12:58:57.688959 | 0.070995000 172.16.5.65 | 172.16.5.11     | DTLSv1.2       | 119 5246                | Application Data CAPWAP Control Packets in Secured Tunnel                                                                                                    |
|     | 1426 | 12:58:57.688959 | 0.00000000 172.16.5.65  | 172.16.5.11     | DTLSv1.2       | 140 5246                | Application Data                                                                                                    |
|     | 1427 | 12:58:57.688959 | 0.000000000 172.16.5.11 | 172.16.5.65     | DTLSv1.2       | 119 5267                | Application Data                                                                                                    |
|     | 1428 | 12:58:57.688959 | 0.000000000 172.16.5.11 | 172.16.5.65     | DTLSv1.2       | 103 5267                | Application Data                                                                                                    |
|     | 1429 | 12:58:57.689951 | 0.000992000 172.16.5.65 | 172.16.5.11     | DTLSv1.2       | 119 5246                | Application Data                                                                                                    |
|     | 1430 | 12:58:57.689951 | 0.000000000 172.16.5.65 | 172.16.5.11     | DTLSv1.2       | 222 5246                | Application Data                                                                                                    |
|     | 1431 | 12:58:57.690958 | 0.001007000 172.16.5.11 | 172.16.5.65     | DTLSv1.2       | 175 5267                | Application Data                                                                                                    |
|     | 1432 | 12:58:57.690958 | 0.000000000 172.16.5.11 | 172.16.5.65     | DTLSv1.2       | 103 5267                | Application Data                                                                                                    |
|     | 1433 | 12:58:57.692957 | 0.001999000 172.16.5.65 | 172.16.5.11     | DTLSv1.2       | 119 5246                | Application Data                                                                                                    |
|     | 1434 | 13.50.53 603053 | A AAAAAAAAA 170 16 5 55 |                 | 000 0          |                         | terlineties Bate                                                                                                    |

WLCの組み込みパケットキャプチャに見られるAP加入プロセス

Chance Cipher Specパケット(パケット番号1182)の後のすべてのトラフィックがDTLSv1.2を介してApplication Dataとしてのみ 表示される点に注意してください。これは、DTLSセッションが確立された後のすべての暗号化データです。

トラブルシュート

#### 既知の問題

APがWLCに加入するのを妨げる可能性のある既知の問題を参照してください。

- <u>Wave 2およびCatalyst 11axアクセスポイント(CSCvx32806)での破損イメージによるブートループのAP</u>
- <u>フィールド通知72424: 2022年9月以降に製造されたC9105/C9120/C9130アクセスポイントは、ワイヤレスLANコントロ</u> <u>一ラに加入するためにソフトウェアのアップグレードが必要な場合があります。</u>
- <u>フィールド通知72524:ソフトウェアのアップグレード/ダウングレード中に、証明書の期限切れのために2022年12月</u> 4日の後でCisco IOS APがダウンロード状態のままになる可能性 – ソフトウェアアップグレードを推奨
- <u>Cisco Bug ID CSCwb13784:AP加入要求で無効なパスMTUが原因でAPが9800に加入できない</u>
- <u>Cisco Bug ID CSCvu22886:17.7へのアップグレード時のC9130:メッセージ「unlzma: write: No space left on device」、</u> /<u>tmpの最大サイズを増やす</u>

アップグレードの前に、必ず各バージョンの『リリースノート』の「<u>アップグレードパス</u>」セクションを参照してください。

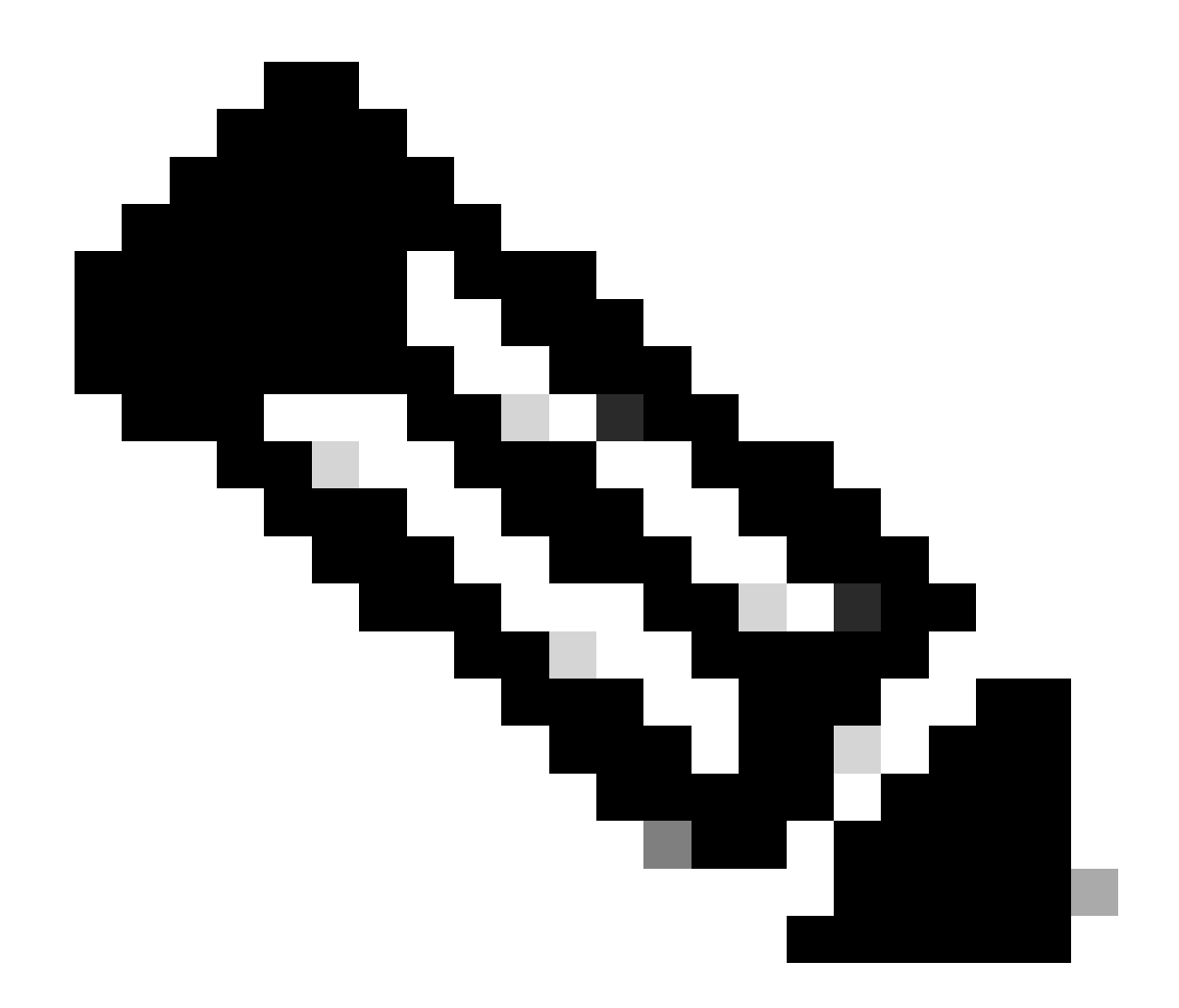

注: Cisco IOS XE Cupertino 17.7.1以降のCisco Catalyst 9800-CLワイヤレスコントローラは、スマートライセンスが接続 されておらず、起動していない場合、50を超えるAPを受け入れません。

WLC GUIのチェック

WLCで、Monitoring > Wireless > AP Statistics > Join Statistics の順に選択すると、任意のAPから報告されたLast Reboot Reasonと WLCによって登録されたLast Disconnect Reasonを確認できます。

| Cisco Cisco Cisco C | 💽 |                        |                             |                  |          |              |                  |                  |                                       |                              |  |  |  |
|---------------------|---|------------------------|-----------------------------|------------------|----------|--------------|------------------|------------------|---------------------------------------|------------------------------|--|--|--|
| Q Search Menu Items |   |                        | Wireless      AP Statistics |                  |          |              |                  |                  |                                       |                              |  |  |  |
| Dashboard           |   | Ceneral Joh Statistics |                             |                  |          |              |                  |                  |                                       |                              |  |  |  |
| Monitoring          |   | R Carl                 |                             |                  |          |              |                  |                  |                                       |                              |  |  |  |
|                     |   | Total APs              |                             |                  |          |              |                  |                  |                                       |                              |  |  |  |
| Administration      |   |                        | AP Name T                   | AP Model         | ▼ Status | T IP Address | ▼ Base Radio MAC | T Ethernet MAC   | ▼ Last Reboot Reason (Reported by AP) | T Last Disconnect Reason T   |  |  |  |
| ~                   |   |                        | 9120AP                      | C9120A00-A       |          |              | 3c41.0e31.7700   |                  | No reboot reason                      | DTLS close alert from peer   |  |  |  |
| C Licensing         |   |                        |                             |                  |          |              |                  |                  |                                       |                              |  |  |  |
| Troubleshooting     |   |                        | AP10F9.2090.54F0            | C9105A30-A       |          |              | 4885.0aa7.7940   | 10/9.2090.54/0   | No reboot reason                      | DTLS close alert from peer   |  |  |  |
|                     |   |                        |                             |                  |          |              |                  |                  |                                       |                              |  |  |  |
|                     |   |                        | AP7c0e.ce14.8088            |                  |          |              | 7c0e.ce7d.d8d0   | ≯ 7c0e.ce14.8088 | Image upgrade successfully            |                              |  |  |  |
|                     |   |                        |                             |                  |          |              |                  |                  |                                       |                              |  |  |  |
| Malk Me Through 1   |   |                        | BRCTACO428                  | C9120AXE-8       |          | 172.16.46.35 | c884.a172.2b00   | ▶ c884.a165.8530 | No reboot reason                      | DTLS close alert from peer   |  |  |  |
|                     |   |                        |                             |                  |          |              |                  |                  |                                       |                              |  |  |  |
|                     |   |                        | 3802-emorence               | AIR-AP38021-B-K9 |          |              | 1805.cba7.e5c0   | ≯ 286171c153ce   | Controller reload command             | Mode change to sniffer       |  |  |  |
|                     |   |                        |                             |                  |          |              |                  |                  |                                       | 1 - 9 of 9 Join Statistics 🖉 |  |  |  |
|                     |   |                        |                             |                  |          |              |                  |                  |                                       |                              |  |  |  |

WLCのAP加入統計情報ページ

任意のAPをクリックして、AP加入統計情報の詳細を確認できます。ここでは、APが最後に加入してWLCの検出を試行した日時な ど、より詳細な情報を確認できます。

| bin Statistics                                        |                               |                                                   |                        |  |  |  |  |  |
|-------------------------------------------------------|-------------------------------|---------------------------------------------------|------------------------|--|--|--|--|--|
| General Statistics                                    |                               |                                                   |                        |  |  |  |  |  |
| Access Point Statistics Summary                       |                               | Discovery Phase Statistics                        |                        |  |  |  |  |  |
| Is the AP currently connected to<br>controller        | NOT JOINED                    | Discovery requests received                       | 106                    |  |  |  |  |  |
| Time at which the AP joined this controller last time | 09/27/2022 09:45:49           | Successful discovery responses<br>sent            | 106                    |  |  |  |  |  |
| Type of error that occurred last                      | Join                          | Unsuccessful discovery request<br>processing      | NA                     |  |  |  |  |  |
| Time at which the last join error occurred            | 09/27/2022 09:46:01           | Reason for last unsuccessful<br>discovery attempt | None                   |  |  |  |  |  |
| Last AP Disconnect Details                            |                               | Time at last successful<br>discovery attempt      | 09/27/2022<br>09:52:27 |  |  |  |  |  |
| Reason for last AP connection failure                 | DTLS close alert from<br>peer | Time at last unsuccessful<br>discovery attempt    | NA                     |  |  |  |  |  |
| Last Reboot Reason (Reported by AP)                   | No reboot reason              |                                                   |                        |  |  |  |  |  |
| Last AP message decryption failure d                  | etails                        |                                                   |                        |  |  |  |  |  |
| Reason for last message decryption failure            | NA                            |                                                   |                        |  |  |  |  |  |

一般的なAP加入統計情報

詳細については、同じウィンドウの[統計情報]タブを参照してください。ここで、送信された参加応答の量と受信された参加要求の量、および送信された設定応答と受信された設定要求を比較できます。

## Join Statistics

| Control DTLS Statistics                         |                                | Configuration phase statistics                        |                           |  |  |  |
|-------------------------------------------------|--------------------------------|-------------------------------------------------------|---------------------------|--|--|--|
| DTLS Session request received                   | 8                              | Configuration requests received                       | 15                        |  |  |  |
| Established DTLS session                        | 8                              | Successful configuration<br>responses sent            | 15                        |  |  |  |
| Unsuccessful DTLS session                       | 0<br>DTI S Handsbake           | Unsuccessful configuration request processing         | 0                         |  |  |  |
| session<br>Time at last successful DTLS session | Success<br>09/27/2022 09:45:44 | Reason for last unsuccessful<br>configuration attempt | NA                        |  |  |  |
| Time at last unsuccessful DTLS session          | NA                             | Time at last successful<br>configuration attempt      | 09/21/2022<br>01:39:07    |  |  |  |
| Join phase statistics                           |                                | Time at last unsuccessful<br>configuration attempt    | NA                        |  |  |  |
| Join requests received                          | 8                              | Data DTLS Statistics                                  |                           |  |  |  |
| Successful join responses sent                  | 8                              | DTLS Session request received                         | 0                         |  |  |  |
| Unsuccessful join request processing            | 0                              | Established DTLS session                              | 0                         |  |  |  |
| Reason for last unsuccessful join<br>attempt    | DTLS close alert from<br>peer  | Unsuccessful DTLS session                             | 0                         |  |  |  |
| Time at last successful join attempt            | 09/27/2022 09:45:49            | Reason for last unsuccessful<br>DTLS session          | DTLS Handshake<br>Success |  |  |  |
| Time at last unsuccessful join attempt          | NA                             | Time at last successful DTLS session                  | NA                        |  |  |  |
|                                                 |                                | Time at last unsuccessful DTLS session                | NA                        |  |  |  |

詳細なAP加入統計情報

## コマンド

次のコマンドは、APの加入に関する問題のトラブルシューティングに役立ちます。

### WLCから

- ・ show ap summary (WLCで実行)
- ・ debug capwapエラー
- CAPWAPパケットのデバッグ

Wave 2およびCatalyst 11ax APから

- debug capwap client events
- debug capwap client error
- debug dtls client I = -
- ・ debug dtls clientイベント
- CAPWAPクライアントキープアライブのデバッグ
- capwap再起動のテスト
- CAPWAP AP Erase All (すべて消去)

Wave 1 APから

- debug capwap console cli
- debug capwap client no-reload
- show dtls stats (隠しコマンド)
- clear cawap ap all-config

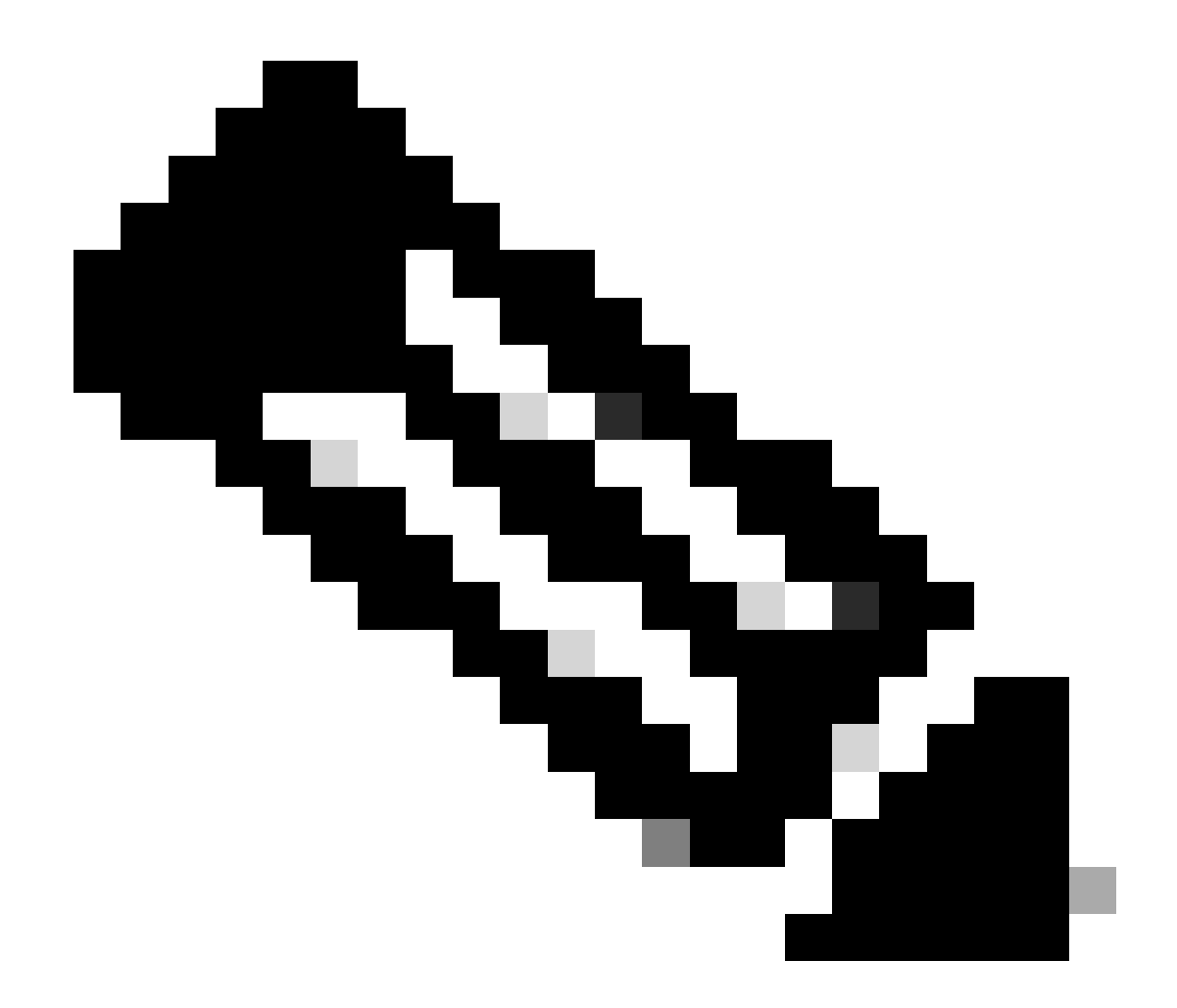

注:TelnetまたはSSHを使用してAPに接続してトラブルシューティングを行う場合は、常にコマンド**terminal monitor**を 発行し、APでデバッグを有効にした後で問題を再現してください。そうでない場合、デバッグからの出力は表示され ません。

放射性物質トレース

AP加入の問題をトラブルシューティングする場合は、まず、加入に問題があるAPの無線とイーサネットの両方のMACアドレスの 放射性トレースを取得することをお勧めします。これらのログを生成する方法の詳細は、『<u>Catalyst 9800 WLCでのデバッグとログ</u> <u>の収集</u>』を参照してください。 翻訳について

シスコは世界中のユーザにそれぞれの言語でサポート コンテンツを提供するために、機械と人に よる翻訳を組み合わせて、本ドキュメントを翻訳しています。ただし、最高度の機械翻訳であっ ても、専門家による翻訳のような正確性は確保されません。シスコは、これら翻訳の正確性につ いて法的責任を負いません。原典である英語版(リンクからアクセス可能)もあわせて参照する ことを推奨します。